## Huskeseddel

## Ordinere ved hjælp af skabelon

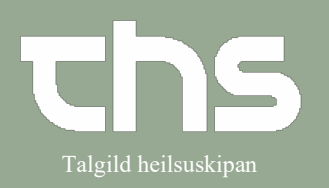

| STEP                                                                                                    |                                               |                                                              | SKÆRMBILLE                                              | DE                                      |                                                  |                                                                                    |  |
|----------------------------------------------------------------------------------------------------|-----------------------------------------------|--------------------------------------------------------------|---------------------------------------------------------|-----------------------------------------|--------------------------------------------------|------------------------------------------------------------------------------------|--|
| Åbn lægemiddellis                                                                                                    | listen                                        |                                                              | Lægemiddellisten                                        | Administrationslisten                   | Receptoversigten                                 | Ny                                                                                 |  |
| Ctrl+L                                                                                                    |                                               |                                                              |                                                         | 44-1                                    | -                                                |                                                                                    |  |
| Gå til fanen <b>Ny</b> .                                                                                               |                                               |                                                              | Søg efter Lægemi                                        | ddel                                    | Friteksts                                        | Fritekstsøgning:                                                                   |  |
|                                                                                                    |                                               |                                                              | på Sjúkrahúsverk Føroya                                 |                                         | ▼ Søg                                            |                                                                                    |  |
| TIP <sup>.</sup> Huskesedlen "                                                                                         | Info om                                       | fanen                                                        |                                                         |                                         |                                                  |                                                                                    |  |
| <b>Nv</b> <sup>"</sup> vedrører uddvbende info om                                                                      |                                               |                                                              | www.thc.foMinr                                          | www.ths.foMinnislenar/medicinordination |                                                  |                                                                                    |  |
| fanen <b>Ny</b> .                                                                                                    |                                               |                                                              |                                                         | <u>insiepar/medicinorun</u>             |                                                  |                                                                                    |  |
| Søg efter skabeloner, ved at skrive                                                                                    |                                               |                                                              | Lægemiddellisten Administrat                            | onslisten Receptoversigten Ny           |                                                  |                                                                                    |  |
| mindst tre tegn i feltet for                                                                                           |                                               |                                                              | Søg efter Lægemiddel  Fritekstsøgning: Fritekstsøgning: |                                         |                                                  |                                                                                    |  |
| fritekstsøgning. Hvis søgeresultatet                                                                                   |                                               |                                                              | på Sjúkrahúsverk Føroya                                 | ▼ ena                                   | × 🔎 🔶 Favoritt                                   | er hj × T                                                                          |  |
| er for stort, er muligt at filtrere.                                                                                   |                                               |                                                              |                                                         |                                         |                                                  |                                                                                    |  |
| Marker den skabelon du vil anvende for at ordinere. Vurder og tag stilling om den valgte skabelon giver et korrekt og  |                                               |                                                              |                                                         |                                         |                                                  |                                                                                    |  |
| tilstrækkeligt grundlag for ordinationen.                                                                              |                                               |                                                              |                                                         |                                         |                                                  |                                                                                    |  |
|                                                                                                    |                                               |                                                              |                                                         |                                         |                                                  |                                                                                    |  |
| Gennemse behandlingsinformationen, samt yderligere information om ordinationen og lægemidlet. Nederst til venstre      |                                               |                                                              |                                                         |                                         |                                                  |                                                                                    |  |
| ses f.eks. info om lægemiddel og dosis, til højre ses behandlingsstart og tidspunkt for dosis.                         |                                               |                                                              |                                                         |                                         |                                                  |                                                                                    |  |
|                                                                                                    |                                               |                                                              |                                                         |                                         |                                                  |                                                                                    |  |
| Søg efter Lægemiddel                                                                                                   | ¥                                             | Fritekstsøgning:                                             |                                                         | Filtrer søgeresultater                  |                                                  |                                                                                    |  |
| pa Sjukranusverk Føroya                                                                                                | •                                             | ena                                                          | × > Favorit                                             | er i nj                                 | Vis kun dosisdispenserb     Behandlingsinformati | on on                                                                              |  |
| Søgeresultat: 11 Skabeloner                                                                                            |                                               |                                                              |                                                         |                                         | Kontakt:                                         |                                                                                    |  |
| for hjertet                                                                                                    | Adrenalin, inj.vsk.,                          | 1 mg/ml, 1 mg pn max 5                                       | 5 mg dgl. í 2d, fyri hjartað                            | A inj 1 1                               | Kardiologisk starvss                             | tova - LS - Ambulant - 27-02-2023   Testbrúkari Hjá Ths Elisabeth Anthoniussen (TH |  |
| ved hjerteinsufficiens                                                                                                 | Enalapril, tabl., 10<br>Enalapril, tabl., 2.5 | mg, 1x2 dgl., fyri njartað<br>5 mg, 1x2 dgl., fyri hjartað   | E ta 1.                                                 |                                         | ORecept   Admin                                  | istrer på afsnit:                                                                  |  |
| for hjertet<br>fyri hjartað                                                                                            | Enalapril, tabl., 5 r<br>Isoprenalin, inf., 1 | ng, 1x2 dgl., fyri hjartað<br>mg/ml, dropp - dosering        | g sambært instruks                                      | C ta 5 1 t D<br>Is ko 1 1               | (Alle)                                           | •                                                                                  |  |
| mod bivirkninger<br>mod bivirkninger                                                                                   | Orphenadrin, tabl.<br>Orphenadrin, tabl.      | , 50 mg, 1+0+2, fyri hjáái<br>, 50 mg, 1 x 1 dgl., fyri hjá  | rin<br>áárin                                            | Ly fil 5 1 f D<br>Ly fil 5 1 f D        | Advarsler Advarsler                              | 1                                                                                  |  |
| mod bivirkninger                                                                                                    | Orphenadrin, tabl.<br>Orphenadrin, tabl       | , 50 mg, 1 x 2 dgl., fyri hja<br>50 mg, 1 x 3 dgl., fyri hja | sárin TQ1-                                              | Ly 61. 5. 11. D                         |                                                  | 6 Interaktion                                                                      |  |
| mod bivirkninger                                                                                                    | Orphenadrin, tabl.                            | , 50 mg, 2 x 2 dgl., fyri hja                                |                                                         | Lyfil 5 2 fD                            | Om bivirkninger                                  | 1                                                                                  |  |
| mod bivirkninger                                                                                                    | Orphenadrin, tabi.                            | , 50 mg, 2 x 3 dgi., iyn nja                                 | aann                                                    | Ly III 5 2 I D                          | Administrationsnode                              | 2                                                                                  |  |
|                                                                                                    |                                               |                                                              |                                                         |                                         |                                                  |                                                                                    |  |
|                                                                                                    |                                               |                                                              |                                                         |                                         |                                                  |                                                                                    |  |
|                                                                                                    |                                               |                                                              |                                                         |                                         |                                                  |                                                                                    |  |
|                                                                                                    |                                               |                                                              |                                                         |                                         |                                                  |                                                                                    |  |
|                                                                                                    |                                               |                                                              |                                                         |                                         |                                                  |                                                                                    |  |
| Corrdii                                                                                                    |                                               |                                                              |                                                         | 0000 fab. og 06                         | ma 97                                            | # 00                                                                               |  |
| 10 mg<br>tablet                                                                                                    |                                               | 1 tablet x                                                   | 2itv                                                    | 00:00 08:00 16:00                       | 00:00 08:00 16:0                                 | 00 00:00 08:00 16:00                                                               |  |
| Oralt                                                                                                    |                                               | () for hje                                                   | ertet                                                   |                                         |                                                  | 11ab 11ab 11ab                                                                     |  |
| Pro.medicin.dk                                                                                                    |                                               |                                                              |                                                         | 4                                       | Signer Signer og åb                              | n Lægemiddellisten Vælg og færdiggør ordination                                    |  |
|                                                                                                    |                                               |                                                              |                                                         |                                         |                                                  |                                                                                    |  |
| Den markerede skabelon kan signeres på flere måder, vælg en af følgende knapper, eller dobbeltklik på den valgte       |                                               |                                                              |                                                         |                                         |                                                  |                                                                                    |  |
| skabelon.                                                                                                    |                                               |                                                              |                                                         |                                         |                                                  |                                                                                    |  |
|                                                                                                    |                                               |                                                              |                                                         |                                         |                                                  |                                                                                    |  |
| Signer Signer og åbn Lægemiddellisten Vælg og færdigger ordination                                                     |                                               |                                                              |                                                         |                                         |                                                  |                                                                                    |  |
|                                                                                                    |                                               |                                                              |                                                         |                                         |                                                  |                                                                                    |  |
|                                                                                                    |                                               |                                                              |                                                         |                                         |                                                  |                                                                                    |  |
| TIP: se huskeseddel Ordinere ved hjælp af skabelon (udvidet) for mere info - ww.ths.fo - Minnislepar/medicinordination |                                               |                                                              |                                                         |                                         |                                                  |                                                                                    |  |